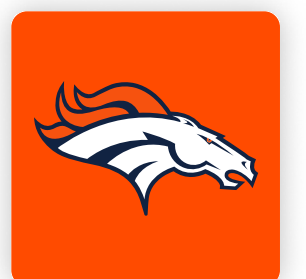

## **ONLINE TICKETING STEP-BY-STEP GUIDE** HOW TO VIEW PARKING ONLINE

Using your mobile device's camera, scan the QR code below to access your online account manager.

If you cannot scan the QR code below, navigate to https://am.ticketmaster.com/broncos/.

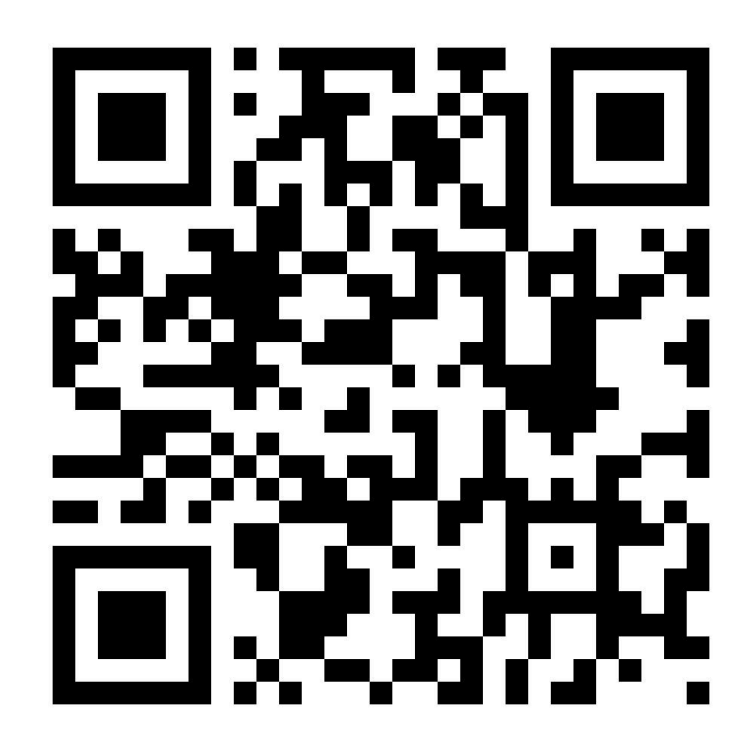

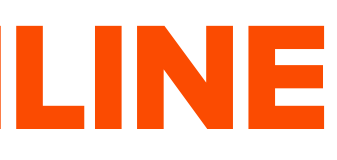

Tap the "Log In" button on the Account Manager landing page to 2 enter the email address and password associated with your Denver Broncos Account, and then select "Sign In".

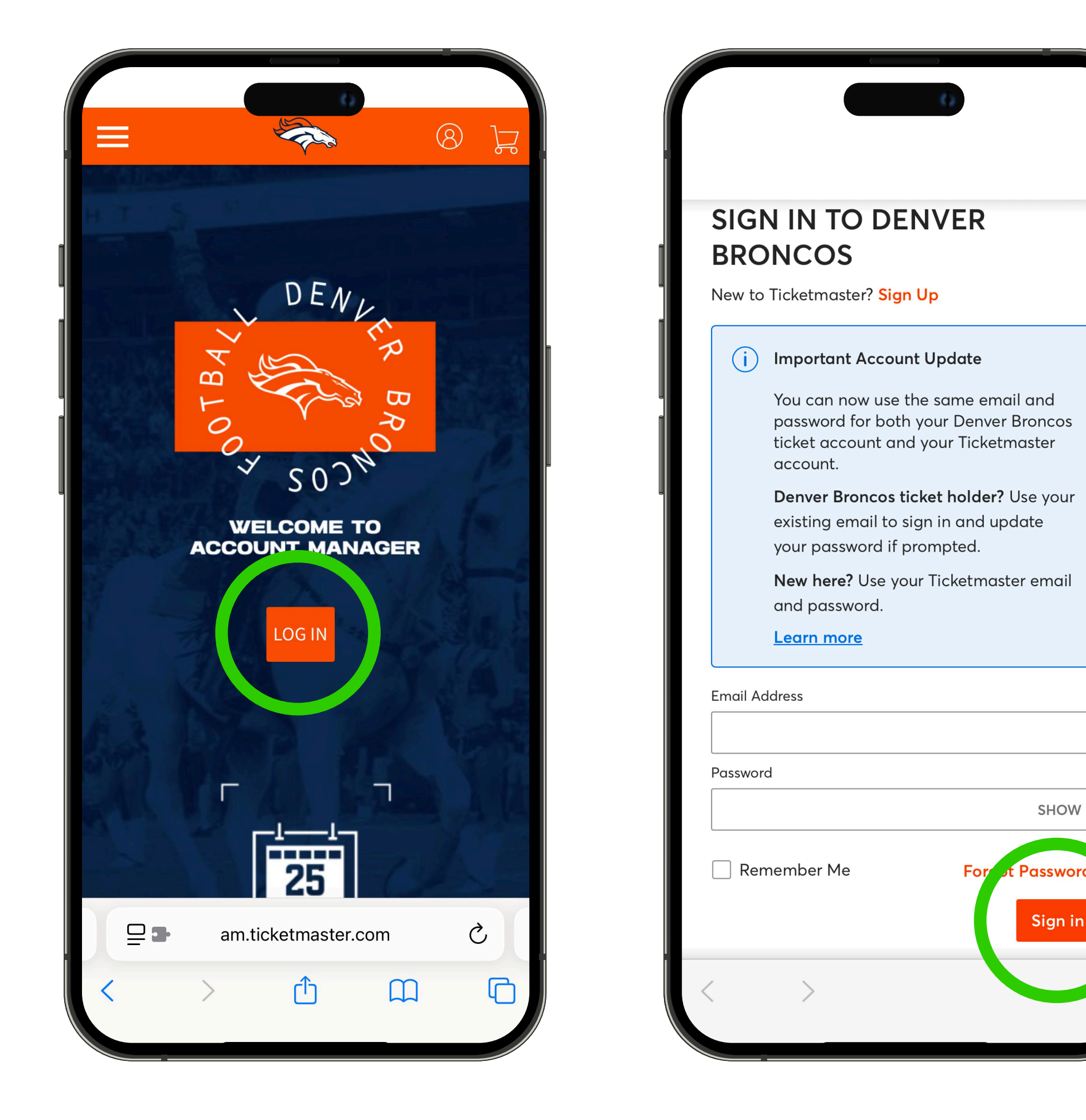

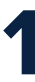

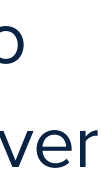

SHOW

## **ONLINE TICKETING STEP-BY-STEP GUIDE HOW TO VIEW PARKING ONLINE**

Once you are logged into your account, use the menu in the upper left corner and tap "My Events".

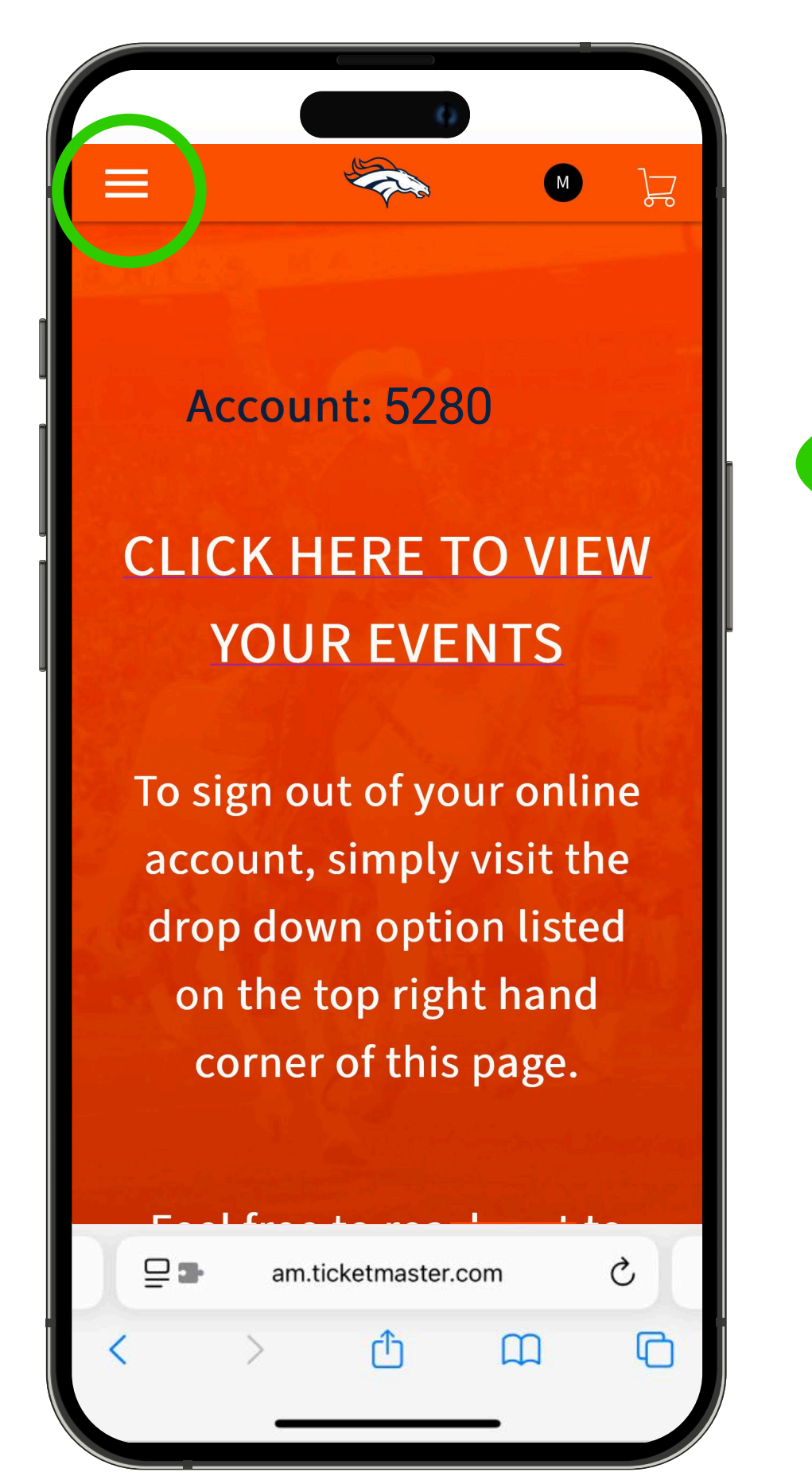

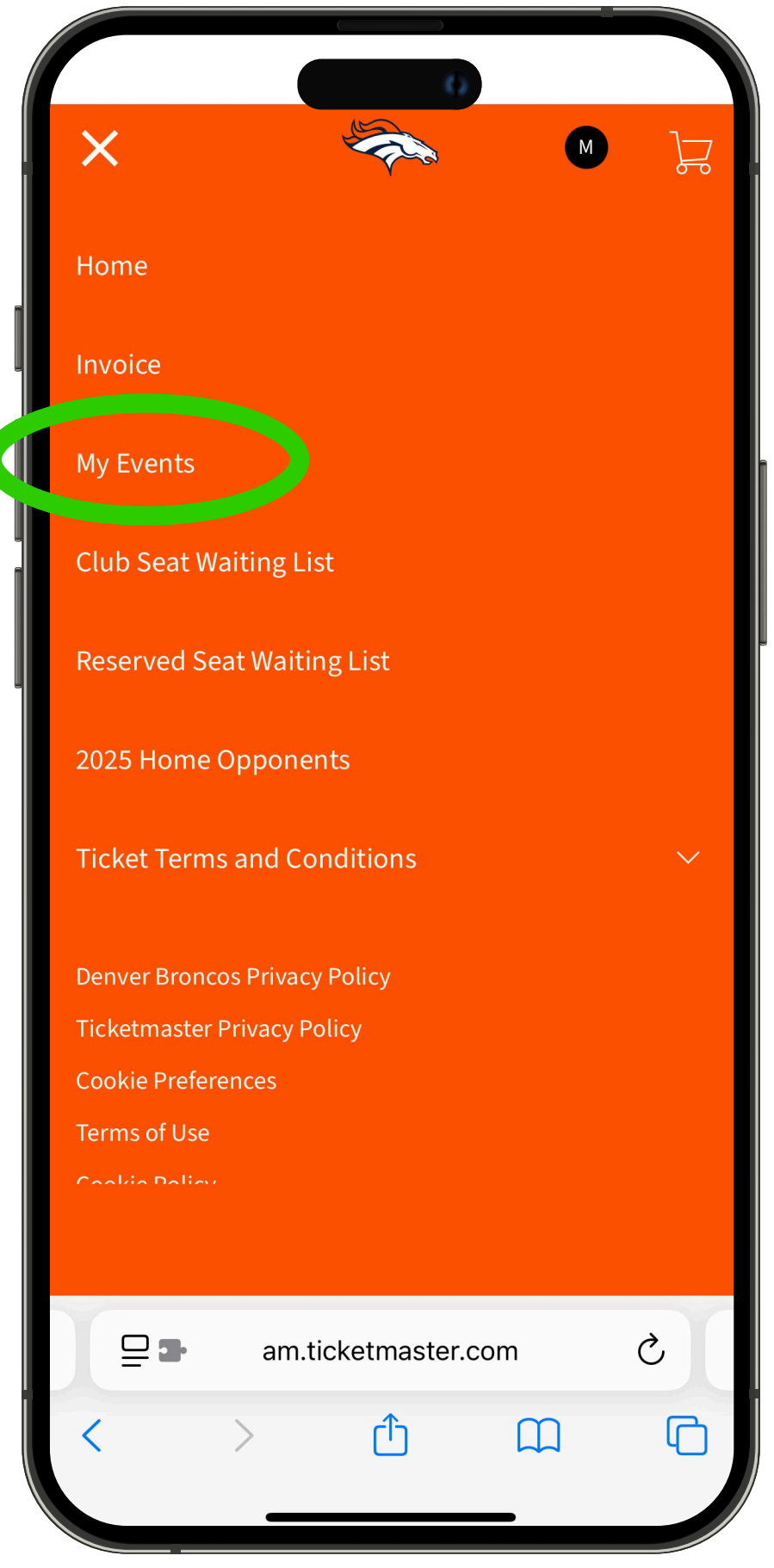

To access your event parking, tap "View Event Details" on the event. Your parking pass will appear at the bottom of the next screen. Tap to open. From here you can scan your parking pass, add the pass to your digital wallet or transfer.

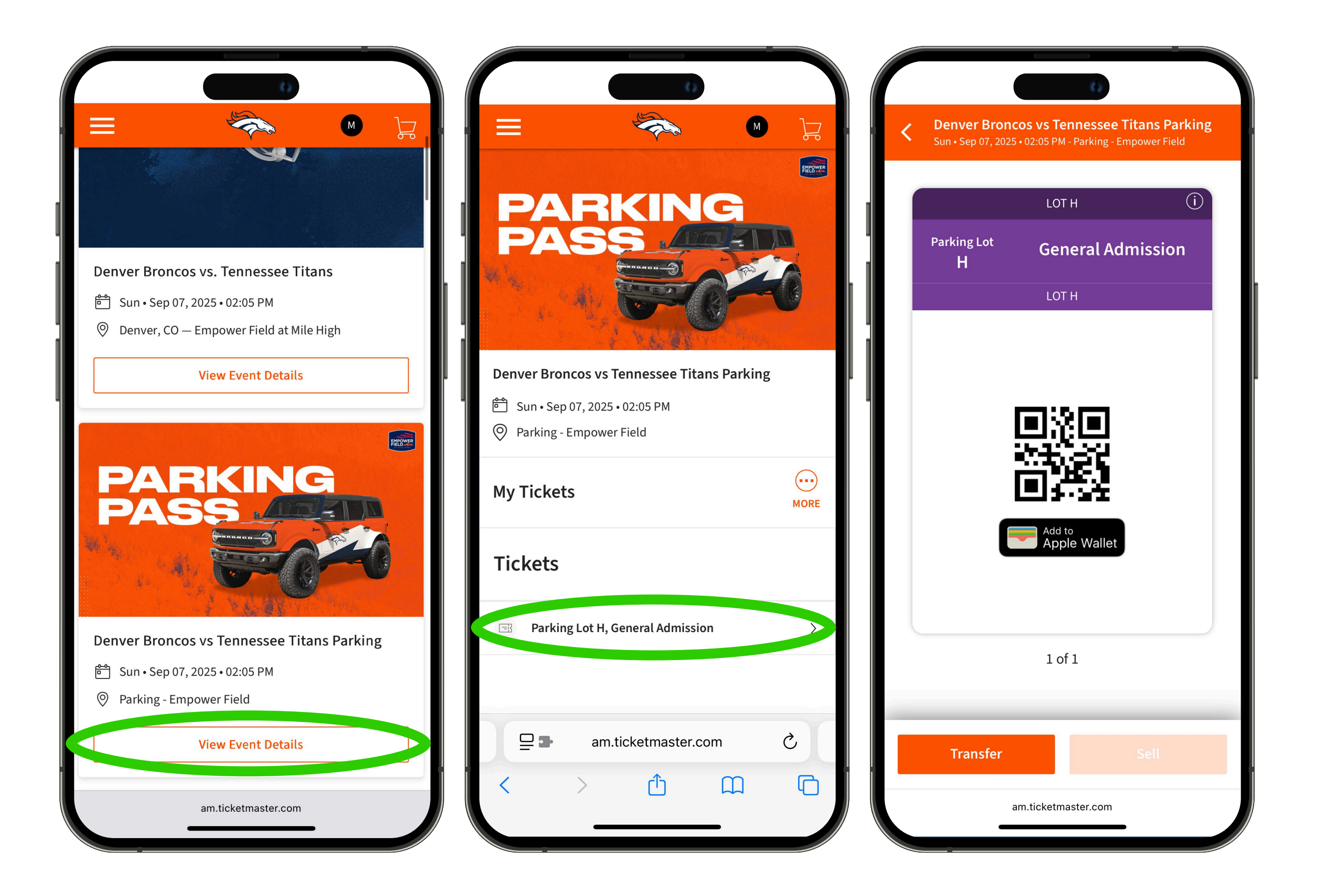

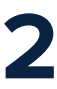

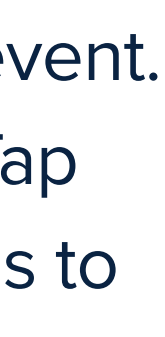